| Classification                                                                                                    | assification System and Application FAQ on XPAC |         |              |      |                      |      |     |  |  |  |  |
|----------------------------------------------------------------------------------------------------|-------------------------------------------------|---------|--------------|------|----------------------|------|-----|--|--|--|--|
| Author                                                                                                    | WeiKai                                          | Version | 1.0.0        | Date | 2017/9/4             | Page | 1/2 |  |  |  |  |
| How to backup the registry                                                                                                    |                                                 |         |              |      |                      |      |     |  |  |  |  |
| Platform                                                                                                    |                                                 | OS ve   | ersion       |      | XPAC utility version |      |     |  |  |  |  |
| XPAC series                                                                                                    |                                                 | All ve  | rsions (WinC | E6)  | All versions         |      |     |  |  |  |  |
|                                                                                                    |                                                 |         |              |      |                      |      |     |  |  |  |  |
|                                                                                                    |                                                 |         |              |      |                      |      |     |  |  |  |  |
|                                                                                                    |                                                 |         |              |      |                      |      |     |  |  |  |  |
|                                                                                                    |                                                 |         |              |      |                      |      |     |  |  |  |  |
|                                                                                                    |                                                 |         |              |      |                      |      |     |  |  |  |  |
| lips & warr                                                                                                    | nings                                           |         |              |      |                      |      |     |  |  |  |  |
| To backup the registry, perform the following steps:<br><b>Step 1:</b> Find the regedit.exe files<br>The "regedit.exe" file is located at<br>1. The "\System_Disk\Tools\ReEdit" folder on the XPAC device.<br>2. <u>ftp://ftp.icpdas.com/pub/cd/xp-8000-ce6/system_disk/tools/regedit/</u> (XP-8000-CE6)<br><u>ftp://ftp.icpdas.com/pub/cd/xpac-atom-ce6/system_disk/tools/regedit/</u> (XP-8000-Atom-CE6)<br><u>ftp://ftp.icpdas.com/pub/cd/xp-8x3x-ce6/system_disk/tools/regedit/</u> (XP-8x3x-CE6) |                                                 |         |              |      |                      |      |     |  |  |  |  |
| Step 2: Edit the registry.<br>2.1. Double click the Regedit.exe icon.                                                                                                    |                                                 |         |              |      |                      |      |     |  |  |  |  |
| <u>File Edit ⊻iew Go</u>                                                                                                    |                                                 |         |              |      |                      |      |     |  |  |  |  |
| History Re                                                                                                    | gEdit RegEdit                                   | :       |              |      |                      |      |     |  |  |  |  |
|                                                                                                    |                                                 |         |              |      |                      |      |     |  |  |  |  |
|                                                                                                    |                                                 |         |              |      |                      |      |     |  |  |  |  |
|                                                                                                    |                                                 |         |              |      |                      |      |     |  |  |  |  |

| Classification                                                                                                 | System and Application FAQ on XPAC   |               |           |      |          |      | 2-003-00 |  |  |  |
|----------------------------------------------------------------------------------------------------|--------------------------------------|---------------|-----------|------|----------|------|----------|--|--|--|
| Author                                                                                                    | WeiKai                               | Version       | 1.0.0     | Date | 2017/9/4 | Page | 2/2      |  |  |  |
| 2.2. Select the "F<br>Registry Editor V<br>File Help<br>Import<br>Export All ENT<br>Exit<br>Exit<br>HKEY_USERS | File" and then c<br>ersion 1.2.2<br> | lick "Expo    | ort all". |      |          |      |          |  |  |  |
| 2.3. Select save path and input file name, and then click "ok" to backup registry                              |                                      |               |           |      |          |      |          |  |  |  |
| Save As 🗈 📺 🏢 OK 🗙                                                                                             |                                      |               |           |      |          |      |          |  |  |  |
| Application Data<br>My Documents<br>Network<br>Program Files                                                   | a 🗁 Temp<br>🗁 Windows                |               |           |      |          |      |          |  |  |  |
| Name:                                                                                                    | <u></u>                              | legstry files | : (*.reg) | •    | ]        |      |          |  |  |  |
|                                                                                                    |                                      |               |           |      |          |      |          |  |  |  |
| ICP DAS Co., Ltd. Technical document                                                                           |                                      |               |           |      |          |      |          |  |  |  |